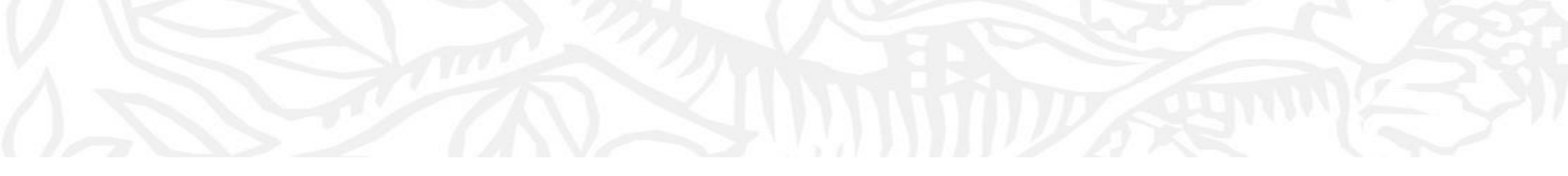

- ① My SciValを選択
- ③ Define a new Groupを選択

| M | SciVal                       |   |                                                                                                    | Overview Benchmarking Collaboration Trends Reporting My SciVal Scopus > 🔊 🖻 📾 🚳                                                                                                    |
|---|------------------------------|---|----------------------------------------------------------------------------------------------------|----------------------------------------------------------------------------------------------------|
|   | Hide tags                    | × | Search Q                                                                                                    | All mitties you can use in SciVal V Filter by tags                                                                                                    |
| 盦 | Institutions and Groups      |   |                                                                                                    |                                                                                                    |
| 0 | ⊞ Harvard University         |   | B Add to panel ≪ Tags ∨ « Share Ø Edit III Delete                                                                                                    | Taes                                                                                                    |
| ſ | ☆ Kyushu University          |   |                                                                                                    |                                                                                                    |
|   | aft RU11                     |   | □ > ab 5-100 (15)                                                                                                    | Define a new Group of Institutions                                                                                                    |
| ۲ | ∰ RUC 33                     |   |                                                                                                    | Denne a new Group of Institutions                                                                                                    |
|   | 爺中国地方5大学(岡山/広島/鳥取/島根/<br>山□) |   | AAU - Association of American Universities (65)                                                                                                    | 1. Check existing Groups 2. Select Institutions 3. Save Groups                                                                                                    |
|   | ☞九州6大学(佐賀/長崎/大分/熊本/宮         |   | Academia Sinica (32)                                                                                                    | Is your Group already in SciVal?                                                                                                    |
|   | 崎/鹿児島) ↔ 四国4大学(香川/徳良/愛媛/高知)  |   | 🗌 📄 🖒 📾 AEARU - Association of East Asian Research Universities (17)                                                                                                    | Select it from the list below: Can't find the Group you want?                                                                                                    |
|   | ☞ 開開同立                       |   | │                                                                                                    | Search Q All Groups you can use in So'Val V Then you can create a new group to have it added to So'Val.                                                                            |
|   |                              |   | □ > ඣ Alabama (30)                                                                                                    | Groups in Asia Pacific    Please note that a new Group of Institutions could take about 6 hours   to be computed.    to be computed.                                               |
|   |                              |   | 📄 📄 > 📾 Alabama (Universities) (18)                                                                                                    | > @ ASE - ASEAN University Network (27)                                                                                                    |
|   |                              |   | > 🛋 Alaska (5)                                                                                                    | ) B Universities in New Zealand (8) ) B Universities in New Zealand (8)                                                                                                    |
|   |                              | * | > 📾 Alaska (Universities) (3)                                                                                                    | <ul> <li> <sup>™</sup> Instant Council of Solentific and Industrial Research (38)     </li> </ul>                                                                                  |
|   |                              |   | □ > 武 Alberta (47)                                                                                                    | Groups in Europe                                                                                                    |
|   |                              |   | Allenvi (119)                                                                                                    | > BB Combin Oracy (B)<br>> BB NUN - International Research Universities Network (9)                                                                                                |
|   |                              |   | │                                                                                                    | > 😰 LERU - League of European Research Universities (23)                                                                                                    |
|   |                              |   | │                                                                                                    | > ) #1 UNICA- institutional Network of the Universities from the Capital of Europe (32)<br>> ) #1 UNICA- institutional Network of the Universities from the Capital of Europe (32) |
|   |                              |   | APRU - Association of Pacific Rim Universities (48)                                                                                                    | )創 Aurora Universities Network (9)                                                                                                    |
|   |                              |   |                                                                                                    | 2 館1 The Guild of European Research-Intensive Universities (18) 3 館 IRCCS Network – Italian Ministry of Health (46)                                                                |
|   |                              |   | Arizona (47)                                                                                                    | > 28 EUTOPIA (6)                                                                                                    |
|   |                              |   | Arizona (Oniversities) (3)                                                                                                    | > BB halack rive real (5) > BB IDEA League (5)                                                                                                    |
|   |                              |   | Arizona Board of Regents - NJO Feets (12)                                                                                                    | > B UNA Europa - University Alliance Europe (8)                                                                                                    |
|   |                              |   | Arizona Board of Regents - UA Peers (15)                                                                                                    | 2 gg) rerun - toung suropean nesearch universities retrievors (12) 2 gl) CERCA - Centres de Recerca de Catalunya (37)                                                              |
|   |                              |   | □ > mt Arkansas (16)                                                                                                    | >      BIST - Barcelona Institute of Science and Technology (7)                                                                                                    |
|   | ♂- Clean this section        | 1 | Image: Second second second | Select this Group > Office a new Group >                                                                                                    |

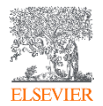

- 比較したい機関を選択し、① Next Stepをクリック
- ② 任意のタイトル名を入力、④ グループ作成後メールでお知らせ

| Define a new Group of Institutions                                                                                                    | Define a new Group of Institutions                                                                                                    |                 |  |  |
|----------------------------------------------------------------------------------------------------|----------------------------------------------------------------------------------------------------|-----------------|--|--|
| 1. Check existing Groups 2. Select Institutions 3. Save Groups                                                                                                    | 1. Check existing Groups 2. Select Institutions 3. Save Groups                                                                                                    |                 |  |  |
| Select the Institutions that will form your new Group                                                                                                    | 2 Name your Group of Institutions as<br>My Group of Institutions - 1 December 2020                                                                                                    |                 |  |  |
| All Institutions and Groups V All tags V                                                                                                    | 42 of 300<br>Add tags (optional)                                                                                                    |                 |  |  |
| + Copy selected to my new Group Search Q - Remove selected from my new (                                                                                                    | This Group of Institutions can take up to 6 hours to be computed. You will be                                                                                                    |                 |  |  |
| <sup>1</sup> <sup>1</sup> | notified by email as soon as it is available.                                                                                                    |                 |  |  |
| 全 21st Century Oncology                                                                                                    | <ul> <li>Your entity My Group of Institutions - 1 December 2020 is being computed and could take about 6 hours.</li> <li>An email will be sent to koichi.yamauchi@elsevier.com when this Group of Institutions is ready to be used in</li> </ul> |                 |  |  |
| 會 3M<br>會 3Rs Management and Consulting ApS<br>命 4Paradigm Inc.<br>會 4SC AG<br>》 侴 4TuFrederation (4)                                                                                                    | SciVal.                                                                                                    |                 |  |  |
| ⇒ 全 5-100 (2015) (21)<br>① 50Hertz Transmissions GmbH<br>② 225 Solutions, Inc.<br>② 5D Health Protection Group Limited                                                                                                    | Save and define another Group >     Save and define another Group >                                                                                                    | ve and finish 💙 |  |  |
| C Previous step                                                                                                    | 1 Next step >                                                                                                    |                 |  |  |

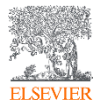

- ① Overviewモジュールから、③ 作成したグループを選択、
- ⑥ by group memberを選択することによってそれぞれのTopicを比較

|                                                                                                    | . Q                                 | SciVal                                                      |                                                                                                    |                                         |                          | (1) Overview            | Benchmarking        | Collaboration Trend | s Reporting     | My SciVal Scop  | us 7 🔊 🖻 🕅 🕅           |
|----------------------------------------------------------------------------------------------------|-------------------------------------|-------------------------------------------------------------|----------------------------------------------------------------------------------------------------|-----------------------------------------|--------------------------|-------------------------|---------------------|---------------------|-----------------|-----------------|------------------------|
| 2                                                                                                    | 盫                                   |                                                             | 九州6大学<br>Kagoshima University, Kumar                                                                                                    | (佐賀/長崎/<br>noto University and 4 others | 大分/熊ス<br>View all        | 本/宮崎/鹿児                 | 『島)☆                |                     |                 |                 | Report from template   |
|                                                                                                    | °<br>1                              | <ul> <li></li></ul>                                         | 2015 to 2019 🗸 All st                                                                                                    | ibject areas                            |                          | ✓ ASJC                  |                     |                     |                 |                 | Data sources           |
| ○ 診 My Group of Institutions - 1     Summary     Topics & Topic Clusters     Published     Viewed     Cited     Authors     Institutions     Economic Impact     Societal Impact                                                                                                    |                                     |                                                             |                                                                                                    |                                         |                          |                         |                     |                     | varded Grants   |                 |                        |
|                                                                                                    | ۲                                   | <ul> <li>☐ Nagasaki University</li> <li>☐ I RU11</li> </ul> | Overall by group member                                                                                                    | 6                                       |                          |                         |                     |                     |                 |                 |                        |
|                                                                                                    | ■ O @RUC 33 Topics & Topic Clusters |                                                             |                                                                                                    |                                         |                          |                         |                     |                     |                 | Export 🗸        |                        |
|                                                                                                    | Ξ                                   | <ul> <li>         ·          ·          ·</li></ul>         | Between 2015 to 2019, researc                                                                                                    | hers in 九州6大学(佐賀/長崎                     | /大分/熊本/宮崎/鹿児             | 島) have contributed to: |                     |                     |                 |                 |                        |
| ③      ◎      ◎      ◎      △      □      ◎      □      □      □      □      □      □     □     □     □     □     □     □     □     □     □     □     □     □     □     □     □     □     □     □     □     □     □     □     □     □     □     □     □     □     □     □     □     □     □     □     □     □     □     □     □     □     □     □     □     □     □     □     □     □     □     □     □     □     □     □     □     □     □     □     □     □     □     □     □     □     □     □     □     □     □     □     □     □     □     □     □     □     □     □     □     □     □     □     □     □     □     □     □     □     □     □     □     □     □     □     □     □     □     □     □     □     □     □     □     □     □     □     □     □     □     □     □     □     □     □     □     □     □     □     □     □     □     □     □     □     □     □     □     □     □     □     □     □     □     □     □     □     □     □     □     □     □     □     □     □     □     □     □     □     □     □     □     □     □     □     □     □     □     □     □     □     □     □     □     □     □     □     □     □     □     □     □     □     □     □     □     □     □     □     □     □     □     □     □     □     □     □     □     □     □     □     □     □     □     □     □     □     □     □     □     □     □     □     □     □     □     □     □     □     □     □     □     □     □     □     □     □     □     □     □     □     □     □     □     □     □     □     □     □     □     □     □     □     □     □     □     □     □     □     □     □     □     □     □     □     □     □     □     □     □     □     □     □     □     □     □     □     □     □     □     □     □     □     □     □     □     □     □     □     □     □     □     □     □     □     □     □     □     □     □     □     □     □     □     □     □     □     □     □     □     □     □     □     □     □     □     □     □     □     □     □     □     □     □     □     □     □     □     □     □     □     □     □     □     □     □     □     □     □     □     □     □     □     □     □     □ |                                     |                                                             |                                                                                                    |                                         |                          |                         |                     |                     |                 |                 |                        |
|                                                                                                    |                                     |                                                             |                                                                                                    |                                         |                          |                         |                     |                     |                 |                 |                        |
|                                                                                                    |                                     |                                                             |                                                                                                    |                                         |                          |                         |                     |                     |                 | Hide navigator  |                        |
|                                                                                                    |                                     | "                                                           | view die schoulity Couput     view die schoulity Couput     v |                                         |                          |                         |                     |                     |                 |                 | A                      |
|                                                                                                    |                                     | Navigator X                                                 | Topic                                                                                                    | Scholarly Output 🗸                      | Prominence<br>Percentile | Kagoshima University    | Kumamoto University | Nagasaki University | Oita University | Saga University | University of Miyazaki |
|                                                                                                    |                                     |                                                             | T-Lymphocytes; Neoplasms;<br>Immunotherapy<br>TC-12                                                                                                    | 334                                     | 99.665                   | 41                      | 147                 | 89                  | 14              | 34              | 20                     |
|                                                                                                    |                                     |                                                             | Galaxies; Stars; Planets                                                                                                    | 321                                     | 99.331                   | 214                     | 41                  | 11                  | 4               | 11              | 52                     |
|                                                                                                    |                                     |                                                             | Pancreatic Neoplasms;<br>Pancreatitis; Patients<br>TC.51                                                                                                    | 220                                     | 88.889                   | 44                      | 59                  | 29                  | 28              | 27              | 51                     |
|                                                                                                    |                                     |                                                             | Helicobacter Pylori;<br>Gastroesophageal Reflux;<br>TC.90                                                                                                    | 198                                     | 82.932                   | 8                       | 13                  | 29                  | 119             | 27              | 11                     |
|                                                                                                    |                                     | iean mi                                                     | Acute Myeloid Leukemia;<br>Patients; Precursor Cell<br>TC.134                                                                                                    | 197                                     | 89.625                   | 22                      | 42                  | 60                  | 10              | 29              | 44                     |

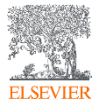

- ① 例) 宮崎大学の特徴あるTopicに並び替え
- 特徴あるTopicを他大学と比較

| View the Scholarly Output view the Scholarly Output view the Scholarly |                  |                          |                      |                     |                     |                 |                 |                     |
|----------------------------------------------------------------------------------------------------|------------------|--------------------------|----------------------|---------------------|---------------------|-----------------|-----------------|---------------------|
|                                                                                                    |                  |                          |                      |                     |                     |                 | (               | 1)                  |
| Topic                                                                                                    | Scholarly Output | Prominence<br>Percentile | Kagoshima University | Kumamoto University | Nagasaki University | Oita University | Saga University | University of Miyaz |
| Multi-junction Solar Cells;<br>Triple Junction;<br>T.2686                                                                                                    | 43               | 98.571                   | 0                    | 0                   | 0                   | 0               | 0               | 43                  |
| Sulfotransferase; Sulfation;<br>Human SULT1A1 Protein<br>T.8221                                                                                                    | 27               | 80.126                   | 0                    | 0                   | 0                   | 0               | O               | 27                  |
| CP Violation; Quantum<br>Chromodynamics; Mesons<br>T.198                                                                                                    | 25               | 99.475                   | 0                    | 0                   | 0                   | 0               | 0               | 25                  |
| Perovskite Solar Cells; Lead<br>Bromide; Formamidine<br>T.20                                                                                                    | 28               | 100.000                  | 0                    | 5                   | 0                   | 0               | 0               | 23                  |
| Thrombocythemia; Primary<br>Myelofibrosis; Polycythemia<br>T.24                                                                                                    | 26               | 98.916                   | 2                    | 2                   | 1                   | 0               | 1               | 22                  |
| Deltaretrovirus; T Cell<br>Leukemia; Simian T-<br>T.640                                                                                                    | 118              | 93.948                   | 37                   | 37                  | 49                  | 6               | 12              | 22                  |
| Transverse Momentum;<br>Partons; Gluons<br>T.546                                                                                                    | 21               | 94.340                   | 0                    | 0                   | 0                   | 0               | 0               | 21                  |
| Charmonium; Charm<br>(Particle Physics); Mesons<br>T.1451                                                                                                    | 21               | 99.216                   | 0                    | 0                   | 0                   | 0               | 0               | 21                  |
| Choledochojejunostomy;                                                                                                    | 20               | 93.175                   | 1                    | 0                   | 0                   | 0               | 0               | 19                  |

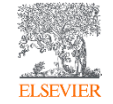